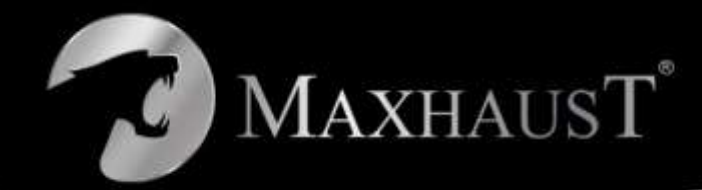

INTERNATIONAL

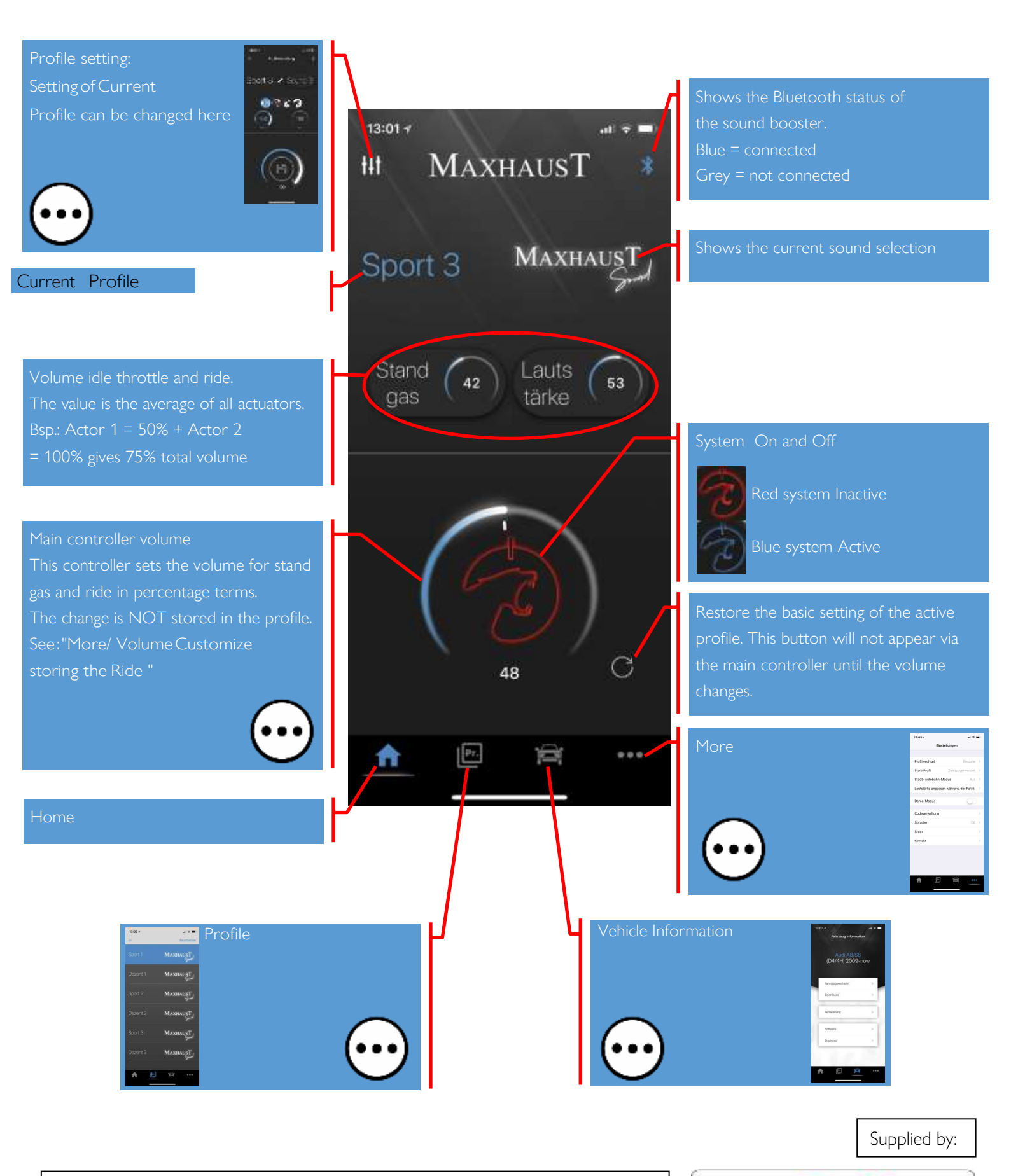

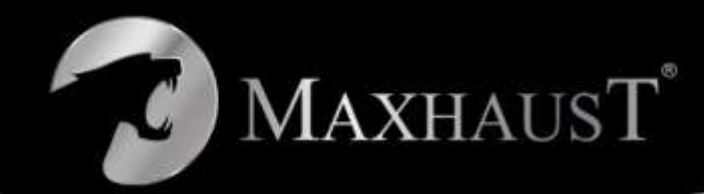

In the profile selection, profiles can be changed (see also "More/Profile Change Method"). Profiles can be added, deleted and moved.

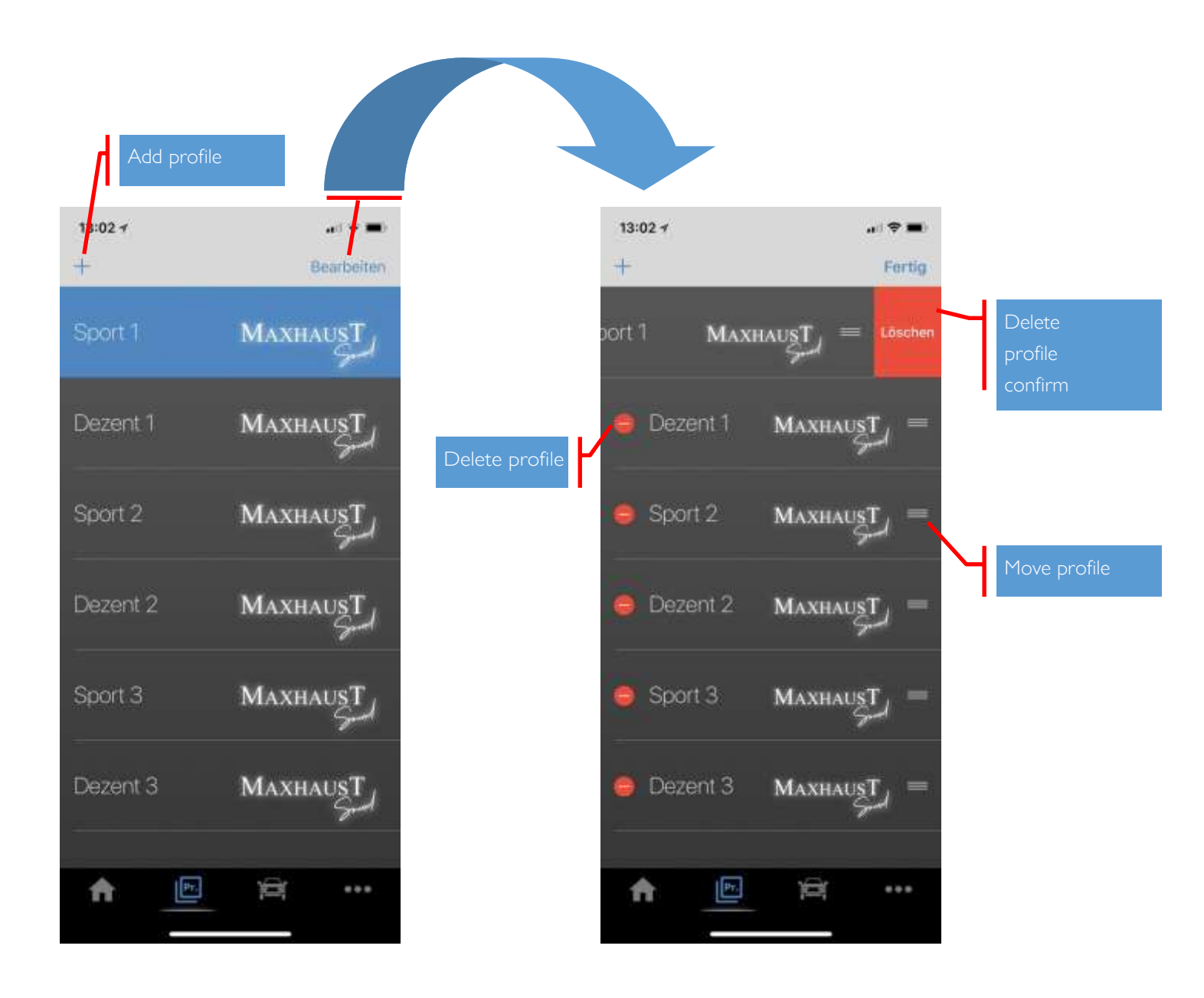

Supplied by:

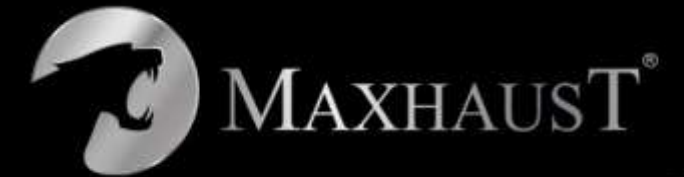

# App Instructions VEHICLE INFORMATION

| 13:03 4 at        | Anna Anna Anna Anna Anna Anna Anna Anna | Mail            Sala         Annotation           Annotation            Annotation            Annotation            Annotation            Annotation            Annotation            Annotation            Annotation            Annotation | <ul> <li>Anti-I</li> <li>Compared</li> <li>Compared<th></th><th>And Annual And Annual Annual A</th><th></th><th></th></li></ul> |                              | And Annual And Annual Annual A |                                  |                                     |
|-------------------|-----------------------------------------|----------------------------------------------------------------------------------------------------|----------------------------------------------------------------------------------------------------|------------------------------|----------------------------------------------------------------------------------------------------|----------------------------------|-------------------------------------|
| Fahrzeug wechseln |                                         |                                                                                                    |                                                                                                    |                              |                                                                                                    |                                  |                                     |
| Downloads P       | Here you will t                         | find assembly                                                                                                    | – and oper                                                                                                    | rating ii                    | nstructions                                                                                                    | on you                           | r vehicle.                          |
| Fernwartung       |                                         | Remote main<br>can read the c                                                                                                    | tenance allc<br>data from y                                                                                                    | ows us<br>Your ve            | to help yc<br>hicle "Live,                                                                                                    | ou with p<br>" then u            | problems. We<br>pdate it in our     |
| Software          | <i>~</i> ?                              | database and                                                                                                    | make it ava                                                                                                    | uilable f                    | our datab                                                                                                    | ad.                              |                                     |
| Diagnose          |                                         | remote maint<br>software direc                                                                                                    | enance to l<br>ctly.                                                                                                    | lease al                     | I the requi                                                                                                    | red data                         | and provide the                     |
|                   | AND AND AND AND AND AND AND AND AND AND | Under softwa<br>you can updat                                                                                                    | re, you'll ge<br>ie your dev                                                                                                    | et all ve                    | ersions disp                                                                                                    | layed an<br>or play r            | nd, if necessary,<br>new sounds.    |
|                   | COMING                                  | You can qu<br>Here you c<br>be a short<br>The conne                                                                                                    | uickly detec<br>can see all c<br>circuit.<br>ction to the                                                                                                    | t error<br>connec<br>e vehic | rs through<br>ted actuato<br>le will also                                                                                                    | the diag<br>ors and v<br>be chec | nosis.<br>whether there may<br>ked. |

NZ +649 582 0000 AUS 1800 639 103
 www.rveinternational.com www.pickupdesign.co.nz www.pickupdesign.com.au
 NZ Head office: 88 Leonard Road, Penrose, Auckland 1060
 AU Distribution: 89-103 Dohertys Road, Laverton North, VIC 3026

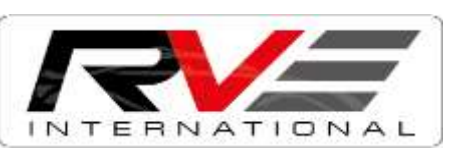

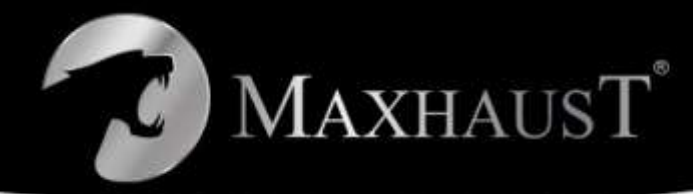

|                             | 13:05 🛪               | чI 🔶 II.           |   |
|-----------------------------|-----------------------|--------------------|---|
|                             | Einstell              | ungen              |   |
|                             |                       |                    |   |
| )                           | Profilwechsel         | Resume             | > |
| $\overline{.}$              | Start-Profil          | Zuletzt verwendet  | > |
| $\overline{\mathbf{\cdot}}$ | Stadt- Autobahn-Mod   | us Aus             | > |
|                             | Lautstärke anpassen v | vährend der Fahrts | > |
| $\overline{.}$              | Demo-Modus            | Q                  |   |
| $\odot$                     | Codeverwaltung        |                    | > |
| •••                         | Sprache               | DE                 | > |
| _                           | Shop                  |                    | > |
|                             | Kontakt               |                    | > |
|                             |                       |                    |   |
|                             |                       |                    |   |
|                             |                       |                    |   |
|                             | <b>n</b> Pr.          |                    |   |

Supplied by:

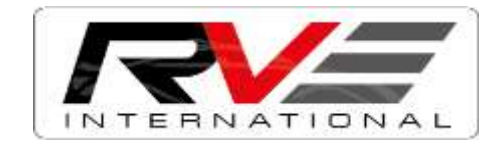

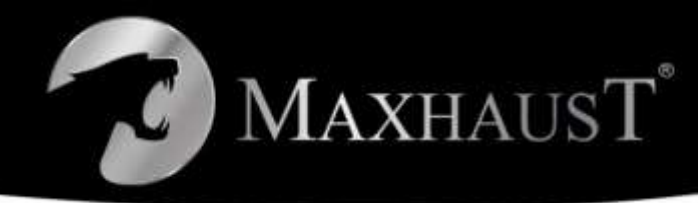

### App Instructions PROFILE CHANGE

| 13:05 1                 | al 🗢 🗰 |
|-------------------------|--------|
| CEInstellungen          |        |
| PROFILWECHSEL           |        |
| MMI Drive Select        |        |
| Resume Tempomat 2x      | ~      |
| ESP Taste 2x            |        |
| Nicht über das Fahrzeug |        |

About the setting "PROFILE CHANGE" you use to determine which buttons you want to change your profiles in the vehicle.

We distinguish between the normal profiles and the CAR profiles.

The "NORMAL" profiles can be used via vehicle buttons such as tempo idle and at the same time via the app.

n the case of the "CAR" profiles or even driving experience buttons, such as the MMI Drive Select in the case of Audi, the profiles are specified by the vehicle (Comfort, Auto, Dynamic). A profile change via the app is then not possible.

When selecting "Not about the vehicle," no profiles are made of Vehicle changed. Here you can only switch profiles via the app.

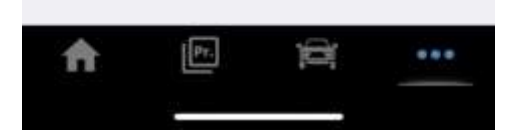

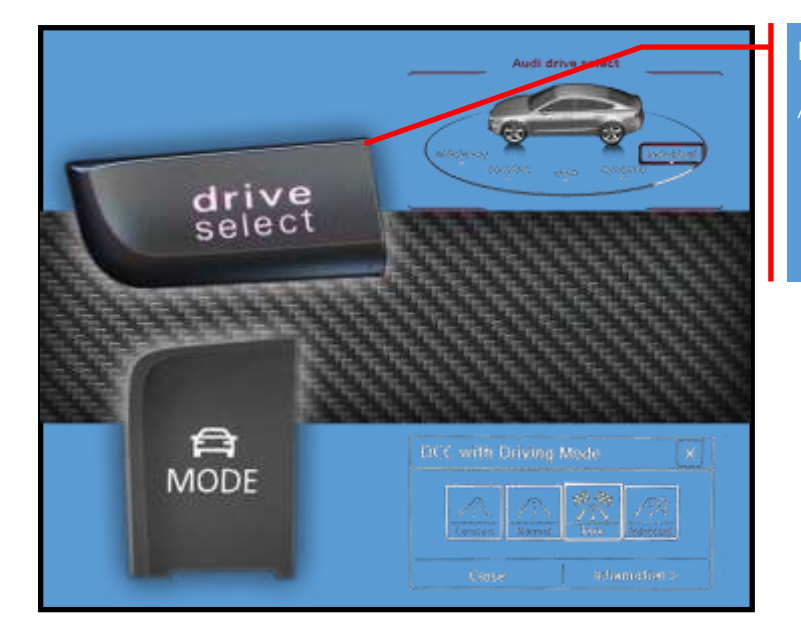

Example "CAR" profile. AUDI MMI DRIVE SELECT

Supplied by:

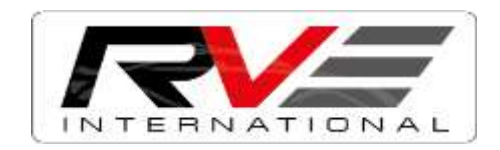

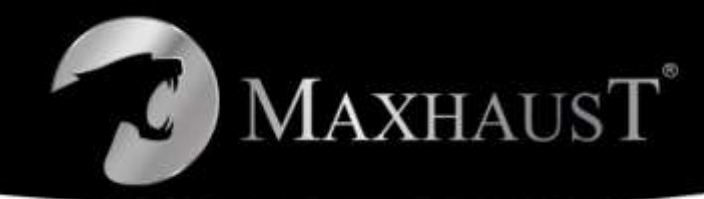

# App Instructions START PROFILE

# 13:05 √ Cinstellungen START-PROFIL Dezent 1 Dezent 2 Sport 1 Dezent 3 Sport 3 Dezent 3 Zuletzt verwendet

Ρт.

1CH

The Start profiles determines which profile the vehicle should start with. When selecting "Last Used," the car always starts in the last Profile used.

the "CAR" profile is selected as a profile exchange method, e.g. MMI Drive elect (AUDI), then the car specifies the start profile and this section is not isplayed in the app.

Supplied by:

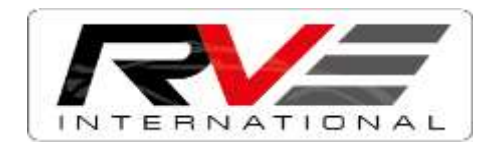

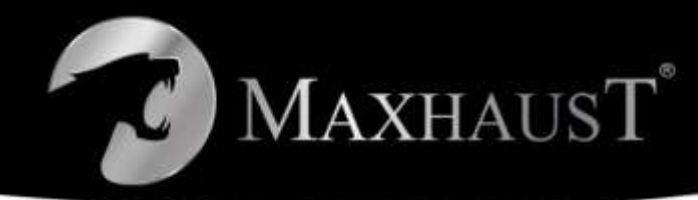

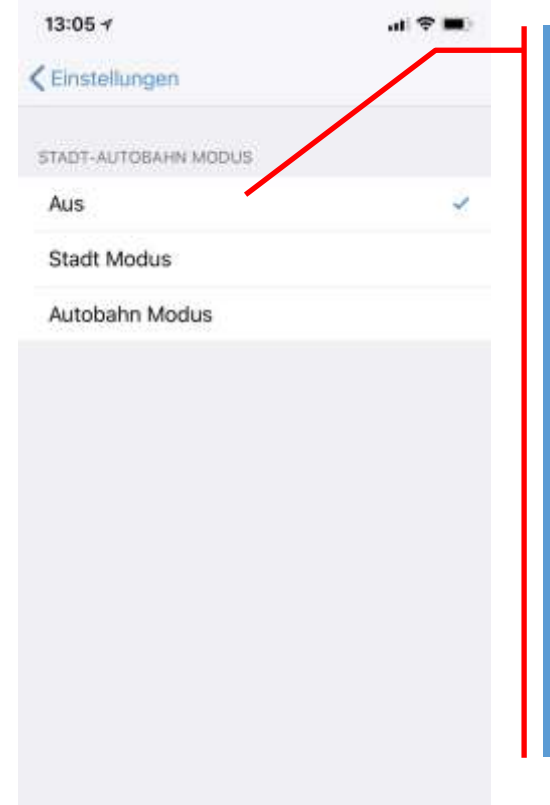

#### The city – highway mode switches the system at defined speed OFF and ON

#### CITY MODE

f this is active, the system switches off automatically at 75 km/h and faster, and below 50 km/h.

#### HIGHWAY MODE

If this is active, the system switches off at 125 km/h and faster in an automatic manner and below 75 km/h.

This feature is not available for all vehicles. If this is the case with you and you want the function, then call us and we can then use remote maintenance to read out the data of your vehicle and activate the function.

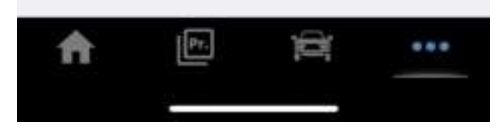

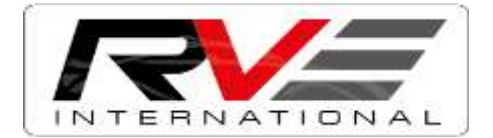

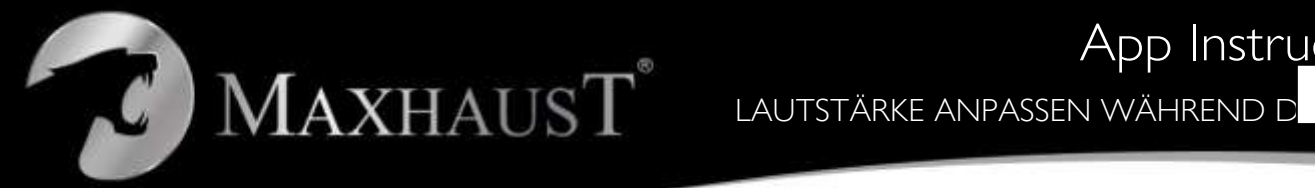

#### App Instructions Supplied by:

| 13:05 1                    | al 🗢 🔳 |
|----------------------------|--------|
| Einstellungen              |        |
| LAUTSTÄRKE ANPASSEN BEIM F | HREN   |
| Aus                        | ~      |
| Ein                        |        |
|                            |        |
|                            |        |
|                            |        |
|                            |        |
|                            |        |
|                            |        |
|                            |        |
|                            |        |

Ρт.

Ċ

...

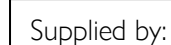

INTERNATIONAL

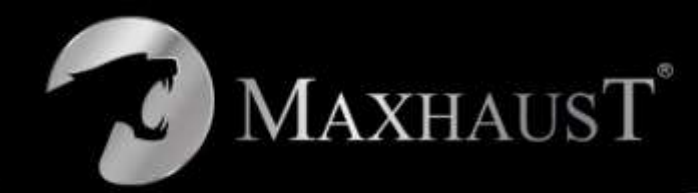

# App Instructions DEMOMODUS

INDER A CONSTRUCTION OF CONSTRUCTION OF CONSTRUCTUON OF CONSTRUCTUON OF CONSTR

f the DEMO mode is active, you can operate the system regardless of vhether the engine is running.

Turn on ignition and the system runs in idle throttle. Throttle is

simulated via the DEMO button.

Ideal for demonstrations in the show room or at trade fairs where the engine is not allowed to run.

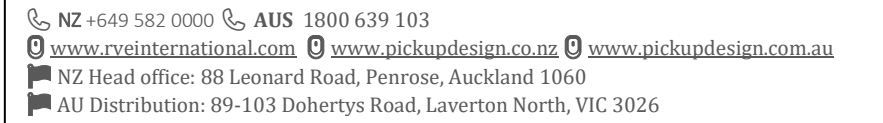

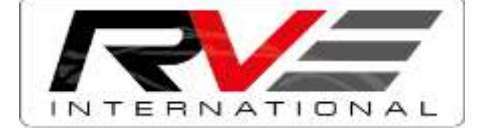

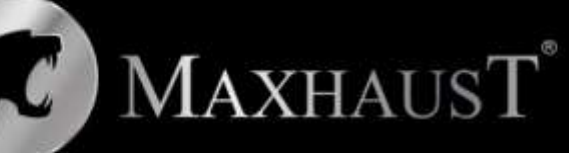

# App Instructions

| 13:05 1                 | ul 🗢 🔳           |
|-------------------------|------------------|
| Einstellung             | len              |
|                         |                  |
| Profilwechsel           | Resume >         |
| Start-Profil Zul        | etzt verwendet > |
| Stadt- Autobahn-Modus   | Aus >            |
| Lautstärke anpassen wäh | end der Fahrts > |
| Demo-Modus              |                  |
| Demo-wiodus             |                  |
| Codeverwaltung          | >                |
| Sprache                 | DE >             |
| Shop                    | >                |
| Kontakt                 | >                |
|                         |                  |
|                         |                  |
|                         |                  |
|                         |                  |

Pr.

...

Code management allows you to store a Bluetooth password

This is used to protect the sound booster. If no code is stored, anyone with the app can change the settings of your sound booster.

We recommend setting a code. You also need to provide your email address. f you forget your password, you can simply have the password sent to you by e-mail.

ntering the code is only necessary if you use another handset or delete and e-install the app.

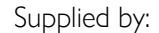

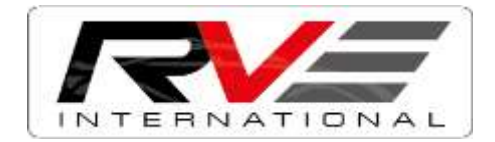

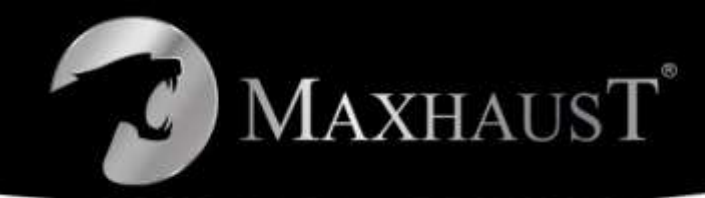

# App Instructions Language

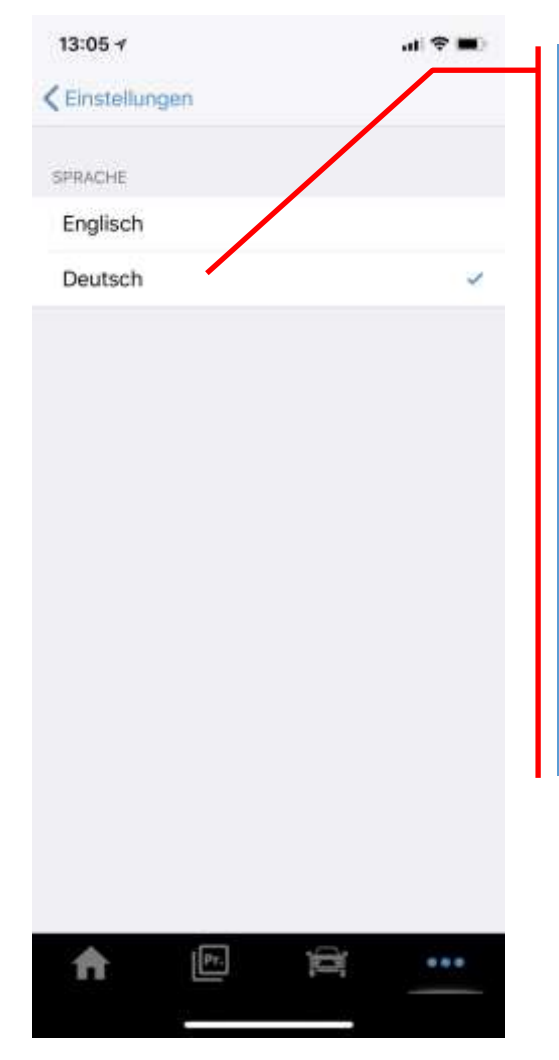

The app automatically adapts the language to the language of your mobile phone. However, if you want a different language, you can change it here. Currently available languages are German and English. More languages are to follow, though.

NZ +649 582 0000 AUS 1800 639 103
 www.rveinternational.com www.pickupdesign.co.nz www.pickupdesign.com.au
 NZ Head office: 88 Leonard Road, Penrose, Auckland 1060
 AU Distribution: 89-103 Dohertys Road, Laverton North, VIC 3026

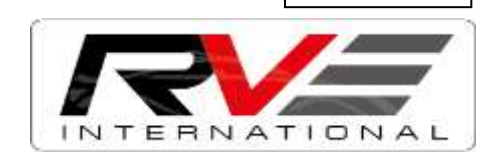

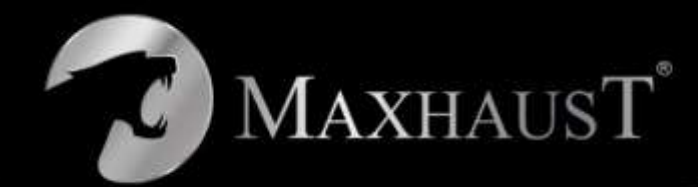

t#t

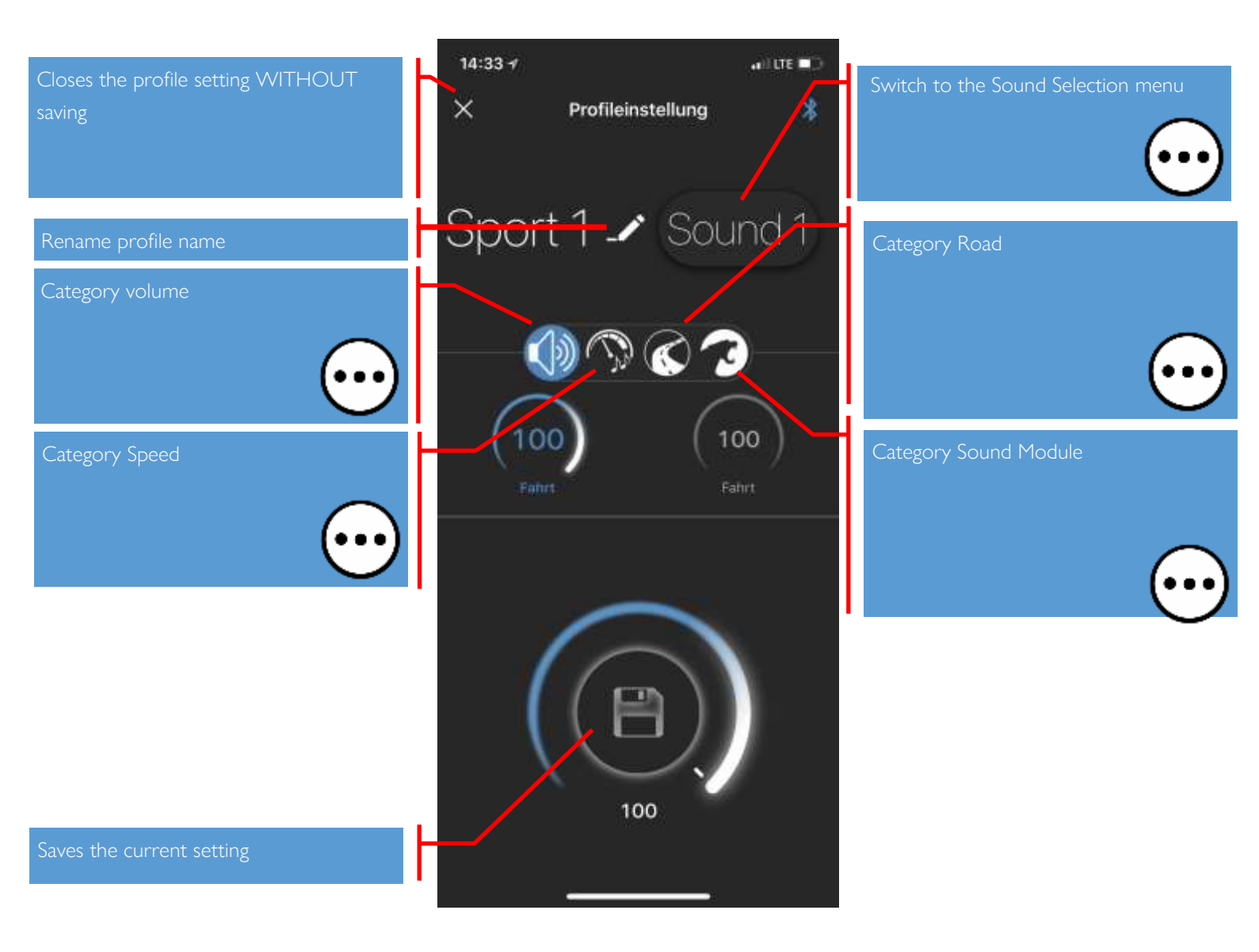

Supplied by:

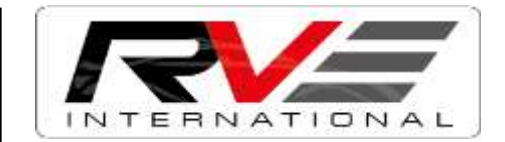

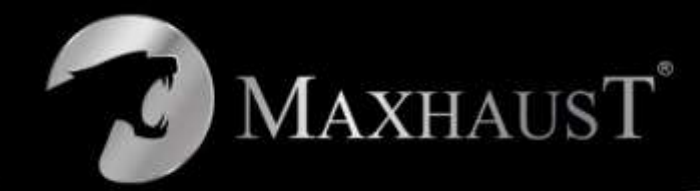

#### Back to profile setting

| 13:02 -           | all 👻 🔳) |  |  |
|-------------------|----------|--|--|
| Profileinstellung |          |  |  |
| MAXHAUST SOUNDS   |          |  |  |
| Sound 1           | 1        |  |  |
| Sound 2           |          |  |  |
| Sound 3           |          |  |  |
|                   |          |  |  |

Here you can select the existing sounds on the sound module.

If newer sounds are available, then you will also get this displayed here and can update the sounds via "Vehicle Information/Software."

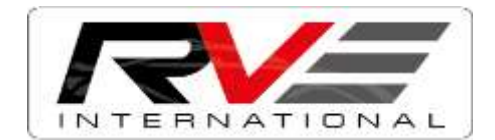

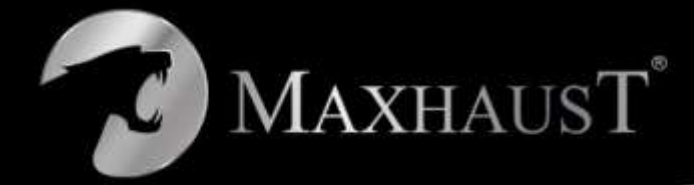

#### App Instructions Category Volume

14:33 al tre 🗉 If the Maxhaust Sound module is × Profileinstellung connected, then all connected actuators Sport 1 🥒 Sound 1 ()) (S 🔿 (S) 80 80 14:33 4 all LTE 🔲 × Profileinstellung \* Sport 1 - Sound 1 <>>> <>>> <>>></>> 100 100 Only after saving, will the changes in 100

NZ +649 582 0000 AUS 1800 639 103
 www.rveinternational.com
 www.pickupdesign.co.nz
 www.pickupdesign.com.au
 NZ Head office: 88 Leonard Road, Penrose, Auckland 1060
 AU Distribution: 89-103 Dohertys Road, Laverton North, VIC 3026

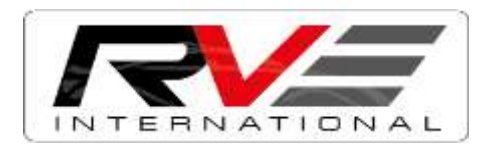

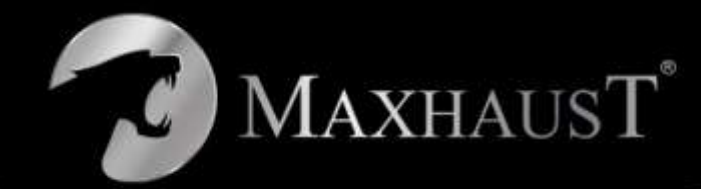

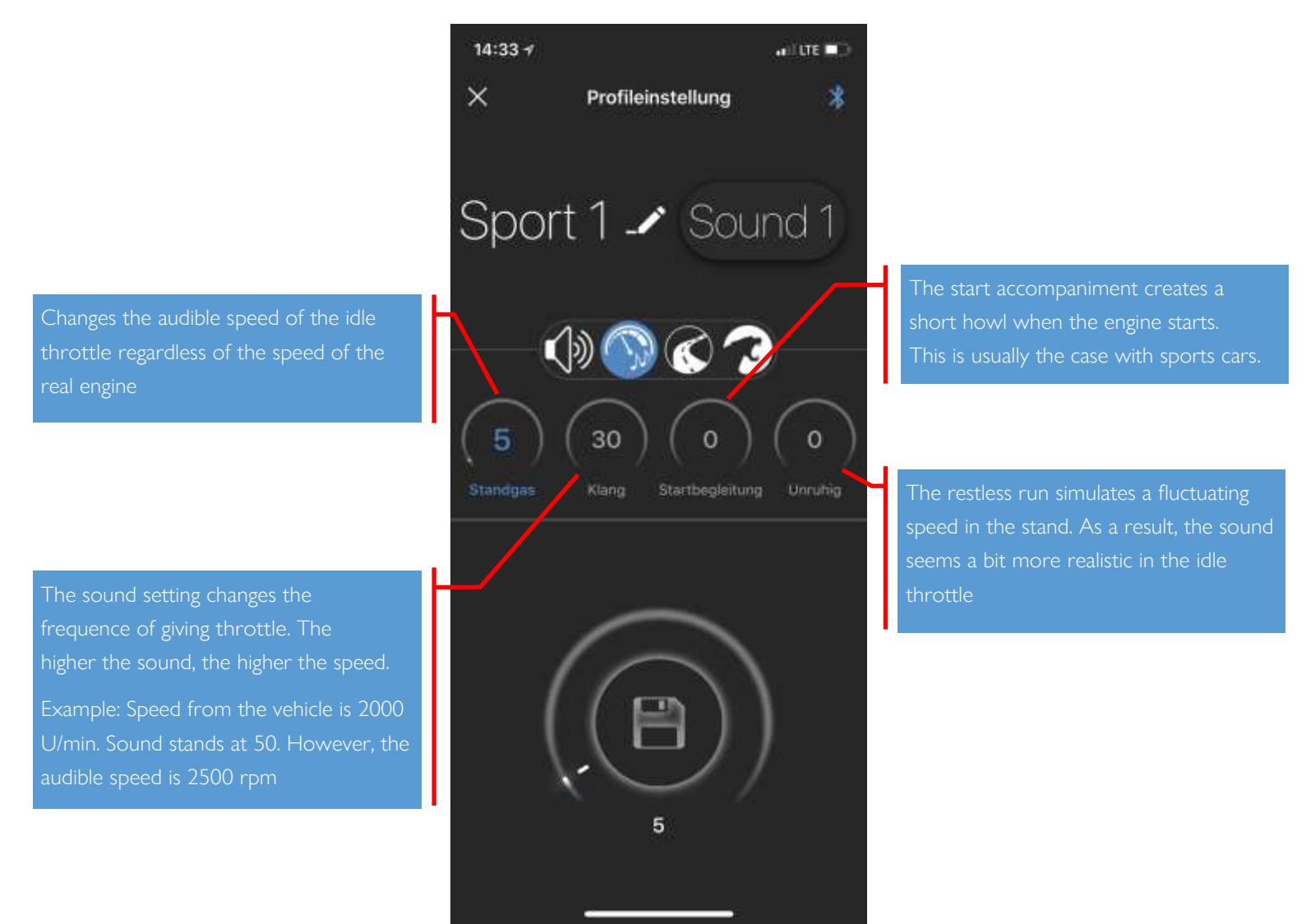

#### TIP:

If the Idle throttle is on value 10 and the sound on value 30, then the Speed is set from vehicle 1:1 again given.

NZ +649 582 0000 AUS 1800 639 103
 www.rveinternational.com www.pickupdesign.co.nz www.pickupdesign.com.au
 NZ Head office: 88 Leonard Road, Penrose, Auckland 1060
 AU Distribution: 89-103 Dohertys Road, Laverton North, VIC 3026

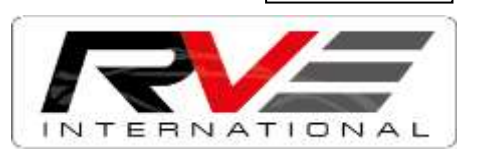

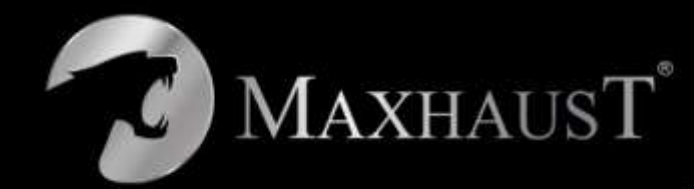

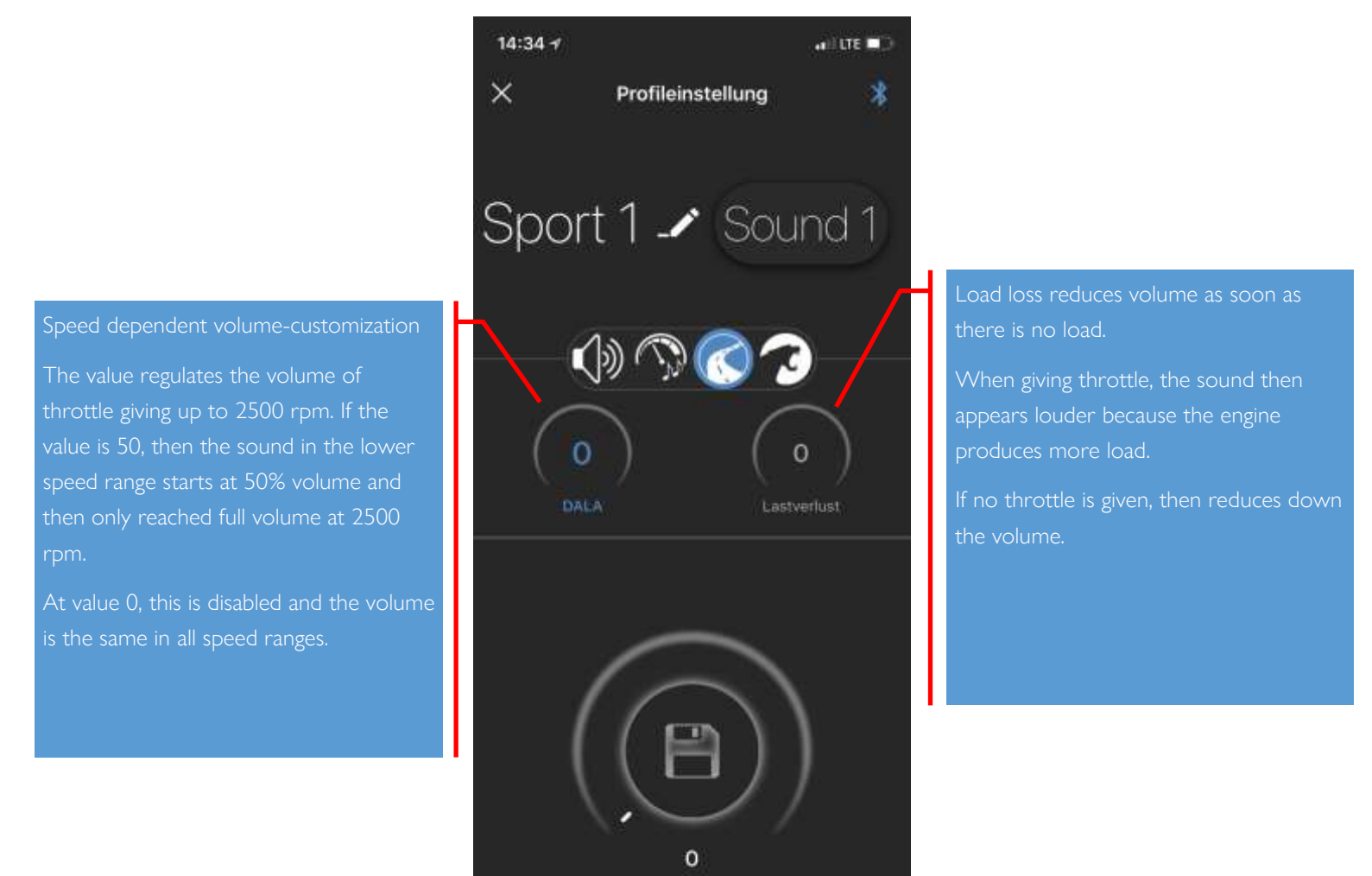

Supplied by:

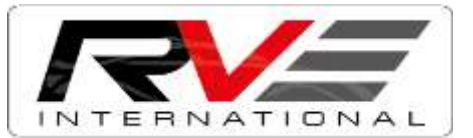

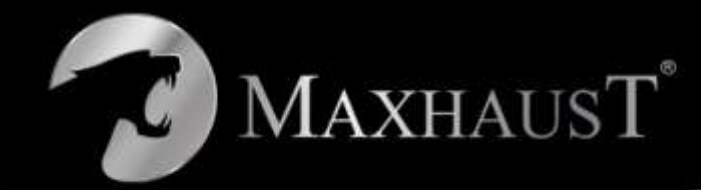

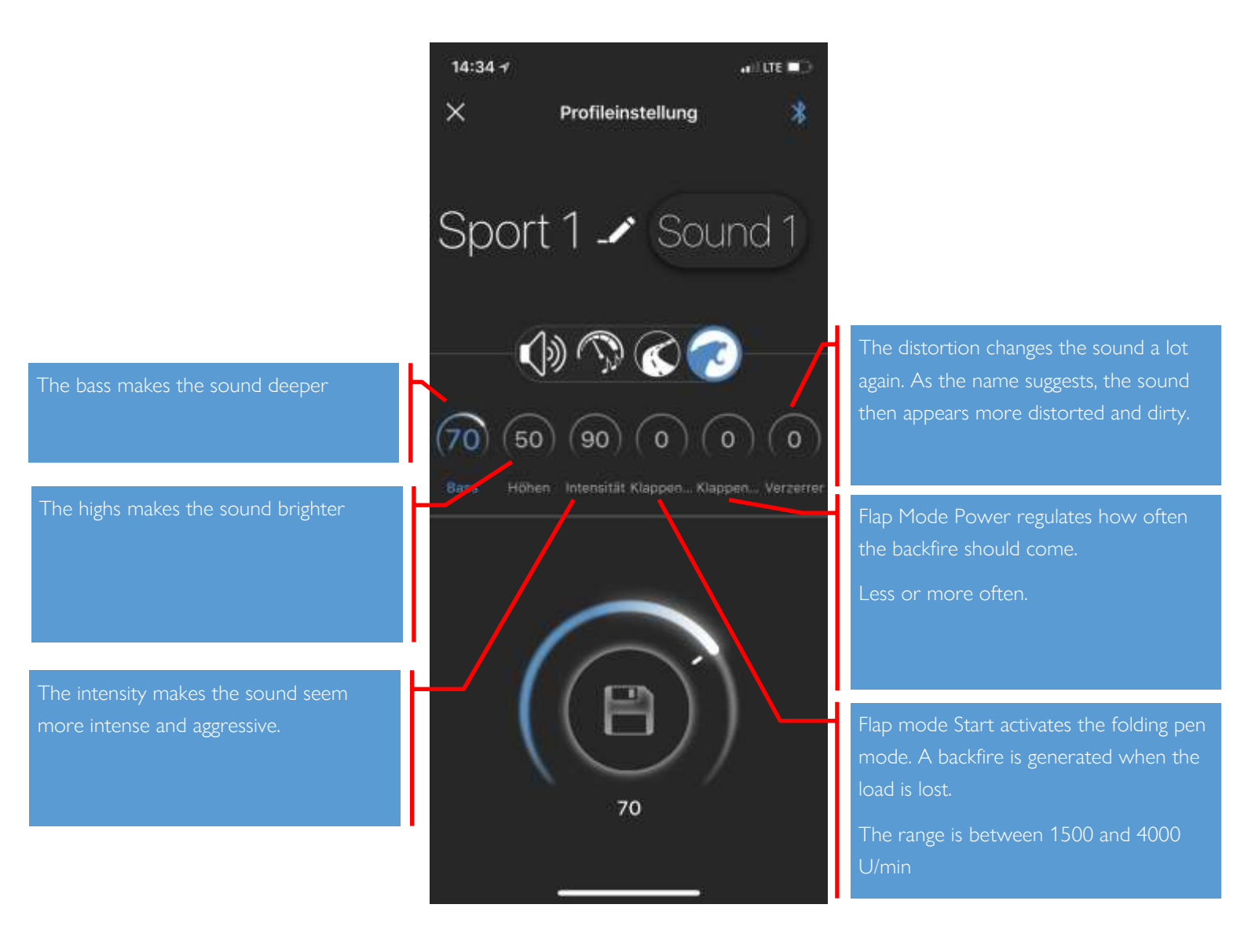

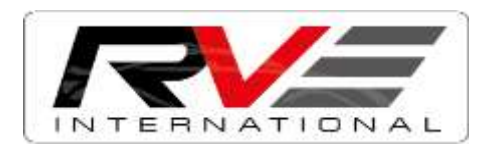